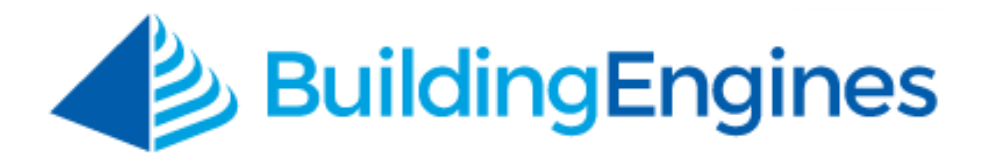

# **Files User Guide**

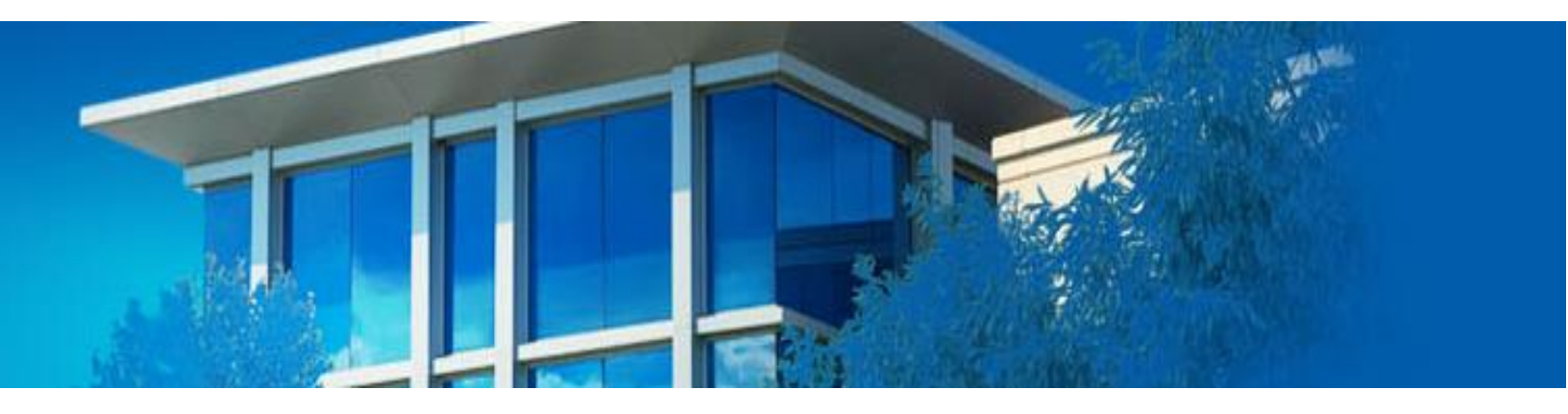

Managing portfolio and building specific files

www.buildingengines.com | (866) 301-5300 | support@buildingengines.com

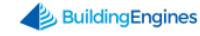

### **Table of Contents**

| Overview                    | ; |
|-----------------------------|---|
| Granting File Admin Access  | } |
| Managing File Folders 4     | ŀ |
| Creating a Folder4          | 1 |
| Editing a Folder            | 5 |
| Deleting a Folder           | 5 |
| Managing Files6             | ; |
| Uploading a File $\epsilon$ | 5 |
| Deleting a File             | 7 |
| Updating a File             | 3 |
| Moving a File               | 3 |
| Searching for a File        | ) |
| Shortcuts                   | ) |
| Navigating to the Shortcuts | ) |

This document is confidential and intended solely for the use of the individual or property management organization authorized by Building Engines, Inc. Not for public distribution or disclosure.

## **Overview**

The Files module is a central repository for both portfolio and building specific documents. Files are housed in folders and subfolders that are dependent upon their content and/or purpose.

Any user designated as either a Property Manager or Coordinator has access to the file's administrative functionality. Administrative functionality allows a user to modify or delete folders, subfolders, or files that were NOT previously locked by another user.

### **Granting File Admin Access**

Users with access to the File Admin functionality (Property Manager and Coordinator role) can grant other employees access via the **Manage Groups** button.

To grant another user access:

- 1. Click **Go To → Files → Files**.
- 2. Click Manage Groups → Document Administrators.
- 3. Using the pop up box, click either the State that corresponds to the user's name or drag and drop the name from the **AVAILABLE PERSONS** box to the **DOCUMENT ADMINISTRATORS** box.

| Doc                                 | um   | ent Administra | ntors  |          |                     |       |               |        | $\otimes$ |
|-------------------------------------|------|----------------|--------|----------|---------------------|-------|---------------|--------|-----------|
| BUILDING<br>T2 - Berkshire Crossing |      |                |        |          | SELECT •<br>Employe | e     | 09/07/2016 09 | ~      |           |
| AVAILABLE PERSONS                   |      |                |        |          |                     |       |               | 6      |           |
| _                                   |      | Filter         | Filter | 0 35 N   | (ain Str            |       | Filter        | Filter |           |
| =                                   | 0    | Barry Engineer |        | <b>^</b> | =                   | 8     | Carl Dahl     |        | <b>^</b>  |
| =                                   | 0    | Ben Spencer    |        |          | =                   | 0     | Joe Giarusso  |        | - 4       |
| =                                   | 0    | Bob Builder    |        | Ţ        | =                   | 8     | Jon Dahl      |        |           |
| Show                                | ving | all 11 rows    |        |          | Sh                  | owing | all 6 rows    |        |           |
|                                     |      |                |        |          |                     |       |               |        |           |
|                                     |      |                |        |          |                     |       |               |        |           |
|                                     |      |                |        |          |                     |       |               |        | DONE      |

4. Click **DONE** to save.

# **Managing File Folders**

Folders and subfolders are used to create organization for the files stored within Building Engines. **The folder hierarchy is viewed the same by all users and across all buildings.** Only users with admin access are able to create, edit and delete their accounts folders and subfolders. This section describes how to create, edit, and delete folders from the desktop version of Building Engines.

### **Creating a Folder**

This section describes how to create a new folder.

To create a folder:

- 1. Click **Go To**  $\rightarrow$  **Files**  $\rightarrow$  **Files**.
- 2. Navigate to the folders window, right click, and click **Add Folder**.

| (7) GO TO ADMIN |     |   |       |             |            |             |
|-----------------|-----|---|-------|-------------|------------|-------------|
| <b>Files</b>    |     |   |       |             |            |             |
| Type to filter  | : * | 9 | SEARC | CH < MANAGE | groups 🗸 🗸 |             |
| ∧ 💭 Folders     | *   |   |       | NAME 🔨      | FILE       | BUILDING(S) |
| V Miscellaneous |     |   |       | Filter      | Filter     | Filter      |
| V Add Folder    |     |   |       |             |            |             |

- 3. Enter a FOLDER NAME, FOLDER DESCRIPTION, and PARENT FOLDER.
- 4. Select the systems users who can view and edit the documents contained in the folder.
- 5. Click **SAVE**.

### **Editing a Folder**

This section describes how to edit an existing folder.

To edit a folder:

- 1. Click **Go To**  $\rightarrow$  **Files**  $\rightarrow$  **Files**.
- 2. Navigate to the folders window, right click the folder you want to edit, and select **Edit Folder**.

| Files<br>Folders > Miscell | aneous > Admin |   |   |       |               |         |   |
|----------------------------|----------------|---|---|-------|---------------|---------|---|
| Type to filter             | D ጵ            | * | 9 | SEARC | H < MANAGE GI | Roups 🗸 |   |
| ∧ 🐨 Folders                |                | * |   |       | NAME 🔨        | FILE    |   |
| Miscellaneous              |                |   |   |       | Filter        | Filter  | [ |
| 🔺 🦳 Admin                  |                |   |   |       |               |         |   |
| Closing Binde              | er             |   |   |       |               |         |   |
| Procedures                 |                |   |   |       |               |         |   |
| V Shorte Add Folder        |                |   |   |       |               |         |   |
| Edit Folder                |                |   |   |       |               |         |   |
| Upload Document(s          | ;)             |   |   |       |               |         |   |

- 3. Edit the folder or subfolder.
- 4. Click SAVE.

### **Deleting a Folder**

This section describes how to delete an existing folder.

To delete a folder:

- 1. Click Go To → Files → Files.
- 2. Navigate to the folders window, right click the folder you want to delete, and select **Delete Folder**.
- 3. Click **DELETE** to confirm folder or subfolder deletion.

# **Managing Files**

This section describes how to upload, delete, update, and search for the files stored in your folders.

### **Uploading a File**

This section describes the process of uploading a file.

To upload a file:

- 1. Click **Go To**  $\rightarrow$  **Files**  $\rightarrow$  **Files**.
- 2. Click 🕀.

| 💋 GO TO        | ADMIN |                                    | Carlot Enter Request Num | nber 🔎                   | 0 Support    | •          |
|----------------|-------|------------------------------------|--------------------------|--------------------------|--------------|------------|
| <b>Files</b>   |       |                                    |                          | Select Building          |              | <b>~</b> ⊕ |
| Type to filter | (i)   | Search Manage groups   Name ^ File | V BUILDING( MOD          | ACTIONS VI CREAT TAGS TY | YPE AUTHOR F | FOLDER     |

- 3. Using the **File(s)** pop up, enter the following file information:
  - a. **FOLDER**: Confirm the folder where the file is stored.
  - b. **LANGUAGE**: If your account is configured in multiple languages, confirm the language the file is in.
  - c. **TAGS**: Enter search tags, separated by a comma, into this field. Users will be able to search for this file at a later time using these keywords.
  - d. **ADD FILES**: To attach the file either click **ADD FILES** or drag and drop the file into the **Drag Files Here** area.
  - e. **BUILDINGS**: Select the buildings that the file can be accessed from.
  - f. **TENANT DISPLAY**: This setting allows you to distinguish which system users can access the file. You also have the ability to choose how they can access the file.
- 4. Click **SAVE**.

### **Deleting a File**

This section describes the process of deleting a file.

To delete a file:

- 1. Click **Go To**  $\rightarrow$  **Files**  $\rightarrow$  **Files**.
- 2. Click SEARCH
- 3. (Optional) Using the **FOLDER** field, select the folder or subfolder where the file is stored.
- 4. (Optional) Using the **KEYWORD** field, enter keywords, names, or tags that are associated to the file.
- 5. (Optional) Select the document type that best describes the document or file you are searching for.

| FOLDER<br>All<br>C Include Sub Folders<br>KEYWORD<br>Enter Name, Tag or File Name | DOCUMENTS<br>Show All Documents<br>Show Only Tenant Documents<br>Show Only Fire and Life Safety Documents |
|-----------------------------------------------------------------------------------|----------------------------------------------------------------------------------------------------|
|                                                                                   | SEARCH CANCEL                                                                                             |

- 6. Following your search, the file grid populates your results. Click the box that corresponds to the file you want to delete.
- 7. Click ACTIONS, and select Delete Document(s).

| $\mathbf{\mathbf{\hat{Y}}}$ | SEARCH < MANAGE GROUPS V |                |                |                  |          |                        |    |           |  |  |  |
|-----------------------------|--------------------------|----------------|----------------|------------------|----------|------------------------|----|-----------|--|--|--|
|                             |                          | NAME 🔨         | FILE           | BUILDING(S)      | MODIFIED | CRE Delete Document(s) | ΈE | AUTHOR    |  |  |  |
|                             |                          | Filter         | Filter         | Filter           | Filter   | Filter                 |    | Filter    |  |  |  |
| =                           |                          | Access Card M  | Access Card M  | 35 Main Street,B | 09/07/20 | 09/07/20               | 1  | Carl Dahl |  |  |  |
| ≡                           |                          | Accounting Us  | Accounting Us  | 35 Main Street,B | 09/07/20 | 09/07/20               | 1  | Carl Dahl |  |  |  |
| =                           |                          | Broadcast Use  | Broadcast Use  | 35 Main Street,B | 09/07/20 | 09/07/20               | 12 | Carl Dahl |  |  |  |
| =                           |                          | Building Conne | Building Conne | 35 Main Street,B | 09/07/20 | 09/07/20               |    | Carl Dahl |  |  |  |

- 8. Click **DELETE** to confirm.
- 9. (Optional) Files can also be deleted by clicking **DELETE** from within the file record.

### **Updating a File**

This section describes the process of updating a file.

To update a file:

- 1. Click **Go To**  $\rightarrow$  **Files**  $\rightarrow$  **Files**.
- 2. Click the folder or subfolder where the file is stored.
- 3. Click the file **NAME**.
- 4. In Files section, click Replace File
- 5. Select a new file from your computer or thumb drive.
- 6. Click SAVE.

### Moving a File

This section describes the process of moving a file from one folder or subfolder to another.

To move a file:

- 1. Click **Go To**  $\rightarrow$  **Files**  $\rightarrow$  **Files**.
- 2. Click the folder or subfolder where the file is stored.
- 3. Click the box that corresponds to the file you want to move.
- 4. Click ACTIONS → Move Document(s).

| $\mathbf{\mathbf{\hat{Y}}}$ | SEARCH C MANAGE GROUPS V |                |                |                  |          |                        |    |           |  |  |  |
|-----------------------------|--------------------------|----------------|----------------|------------------|----------|------------------------|----|-----------|--|--|--|
|                             |                          | NAME 🔨         | FILE           | BUILDING(S)      | MODIFIED | CRE Delete Document(s) | ΈE | AUTHOR    |  |  |  |
|                             |                          | Filter         | Filter         | Filter           | Filter   | Filter                 |    | Filter    |  |  |  |
| =                           |                          | Access Card M  | Access Card M  | 35 Main Street,B | 09/07/20 | 09/07/20               | 1  | Carl Dahl |  |  |  |
| ≡                           |                          | Accounting Us  | Accounting Us  | 35 Main Street,B | 09/07/20 | 09/07/20               | 1  | Carl Dahl |  |  |  |
| =                           |                          | Broadcast Use  | Broadcast Use  | 35 Main Street,B | 09/07/20 | 09/07/20               | 1  | Carl Dahl |  |  |  |
| =                           |                          | Building Conne | Building Conne | 35 Main Street,B | 09/07/20 | 09/07/20               | 1  | Carl Dahl |  |  |  |

5. Using the **FOLDER** field, select the file's new folder or subfolder and click **MOVE**.

#### Searching for a File

This section describes the process of searching for a file.

To search for a file:

- 1. Click **Go To**  $\rightarrow$  **Files**  $\rightarrow$  **Files**.
- 2. Click SEARCH
- 3. (Optional) Select the **FOLDER** you believe the folder may be housed in.
- 4. (Optional) Using the **KEYWORD** field, enter file related words or tags.
- 5. (Optional) Using the radio buttons, filter by document type.

| FOLDER<br>All<br>Include Sub Folders<br>KEYWORD<br>Enter Name, Tag or File Name | DOCUMENTS<br>Show All Document<br>Show Only Tenant D<br>Show Only Fire and | ts<br>Documents<br>Life Safety Doc | /07/<br>/07/<br>uments |
|---------------------------------------------------------------------------------|----------------------------------------------------------------------------|------------------------------------|------------------------|
|                                                                                 |                                                                            | SEARCH                             | CANCEL                 |

6. Click **SEARCH**.

## Shortcuts

Shortcuts were designed to give you quick access to files housed in other areas of the application. You can access tenant leases, vendor contracts, and COIs by clicking into the relevant folder or subfolder. *Note: Folders and subfolders in the shortcuts area cannot be modified or deleted*.

### **Navigating to the Shortcuts**

To locate the file shortcuts:

- 1. Click **Go To** → **Files** → **Files**.
- 2. Click the **Shortcuts** folder.
- 3. Locate and click the desired file. Files appear on the right side grid.